FIŞA 1

CAPITOLUL 4

## 1. Deschideți aplicația Microsoft Excel și realizați orarul clasei după modelul:

ORAR

Microsoft Excel

| ORA         | LUNI       | MARŢI | MIERCURI | JOI | VINERI |
|-------------|------------|-------|----------|-----|--------|
| 8:00-8:50   |            |       |          |     |        |
| 9:00-9:50   |            | !     | ·        |     |        |
| 10:00-10:50 |            |       |          |     |        |
| 11:00-11:50 |            |       | -        |     |        |
| 12:10-13:00 | <b>u</b> . |       |          | ί.  |        |
| 13:10-14:00 | ·          |       | •        |     |        |
| 14:10-15:00 |            |       |          |     |        |
| 15:10-16:00 |            |       |          |     |        |

- 2. Salvați tabelul în directorul Aplicatii Excel din directorul propriu cu numele orar.xlsx.
- 3. Inițializați foaia de calcul astfel: orientarea paginii tip Landscape (Vedere), mărimea paginii A4, marginile din stânga și din dreapta 1.25 cm, marginile de sus și de jos 1.75 cm, centrare orizontală și verticală pe pagină.
- 4. Formatați textul tabelului folosind diferite fonturi, culori, stiluri de font, mărimi.
- 5. Umpleți celulele tabelului cu diferite culori de fundal.
- 6. Formatați bordurile tabelului cu diferite stiluri de linii și culori.
- 7. Inserați în antetul paginii, în secțiunea din stânga, textul "Tehnologia informației și a comunicațiilor", font Comic Sans, iar în secțiunea din dreapta, data și ora sistemului, pe două rânduri.
- 8. Inserați în subsolul paginii, în secțiunea din mijloc, numerotarea paginii, iar în secțiunea din dreapta numele fișierului.

in program in the

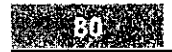

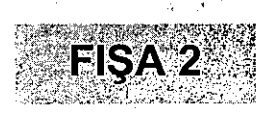

1. Deschideți aplicația Microsoft Excel și realizați un tabel ca cel din modelul următor:

## TABEL cheltuieli

| Nr           | Tip cheltuieli / an | Che                                       |                   |                    |       |
|--------------|---------------------|-------------------------------------------|-------------------|--------------------|-------|
| crt.         |                     | Elev 1<br>(Anamaria)                      | Elev 2<br>(Ráreş) | Elev 3<br>(Bogdan) | Total |
| . <b>.</b> . | rechizite şcolare   | li e                                      | ,                 |                    |       |
| 2.           | divertisment        | -                                         |                   | -                  |       |
| 3.           | telefon mobil       | 1. A. A. A. A. A. A. A. A. A. A. A. A. A. |                   |                    |       |
| 4.           | accesorii           |                                           | ··· . · ·         | *                  |       |
| 5.           | îmbrăcăminte        |                                           |                   | -                  |       |
| 6.           | încălțăminte        | · · · · ·                                 |                   |                    |       |
| -`           | Total               | · · · · · · · · ·                         |                   |                    | · · · |

- 2. Salvați tabelul în directorul Aplicatii Excel din directorul propriu cu numele tabel\_cheltuieli.xlsx.
- 3. Inițializați foaia de calcul astfel: orientarea paginii tip Landscape (Vedere), mărimea paginii A4, marginile din stânga și din dreapta 1.25 cm, marginea de sus 1.50 cm și marginea de jos 0.75 cm, centrare orizontală pe pagină.
- 4. Completați tabelul cu cheltuieli personale și cheltuieli ale altor doi colegi iar apoi calculați totalurile.

Indicație. Se folosește funcția SUM().

- 5. Inserați datele din coloana Nr. crt. automat.
- 6. Formatați textul tabelului astfel:

÷ • .

- a) titlul tabelului: mărimea 18, font Arial, Bold (Aldin), centrat;
- (Aldin), centrat pelorizontală și pelverticală; and fant Arial, Bold

「シーンでもない。 熱い いっし

- c) interiorul tabelului: mărimea 12, font Times New Roman, Italic (Cursiv), centrat.
- 7. Sortați datele din interiorul tabelului după coloana Total.